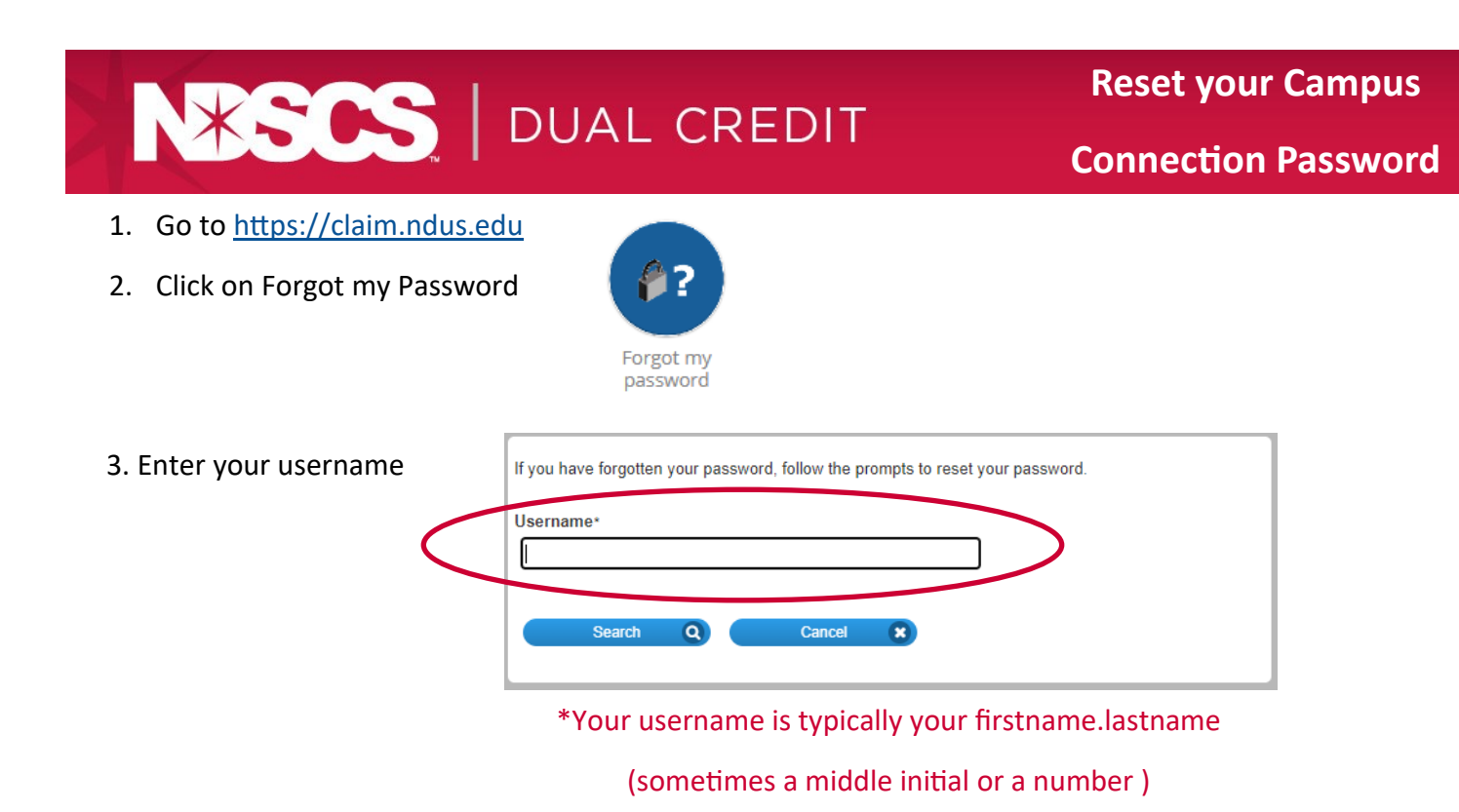

4. Click on Continue to send a security code to reset your password

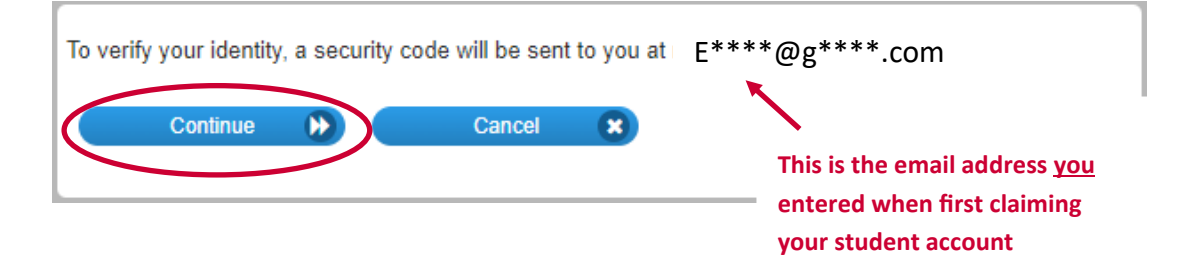

5. Check the email address and fill out the information required for the password reset.

\*If you do not recognize the email address then you <u>need</u> to call the Service Desk at 701-671-3333 (option 3) They will verify information with you, and assist with this process.

NDSCS Help Desk: 701-671-3333 (option 3)

Monday-Friday 7:45 a.m.—4:45 p.m.

NDUS Help Desk: 1-877-221-0887

Saturday and Sunday 8 a.m.—Noon